## **Companies House – Filing Annual Return**

Limited companies receive a notification to file an online return each year, on the anniversary of when their company was formed. This form isn't strictly the job of the bookkeeper, but you may be given it to fill in anyway.

Filing online is best.

Example.

## 1. Go to <u>www.CompaniesHouse.gov.uk</u>

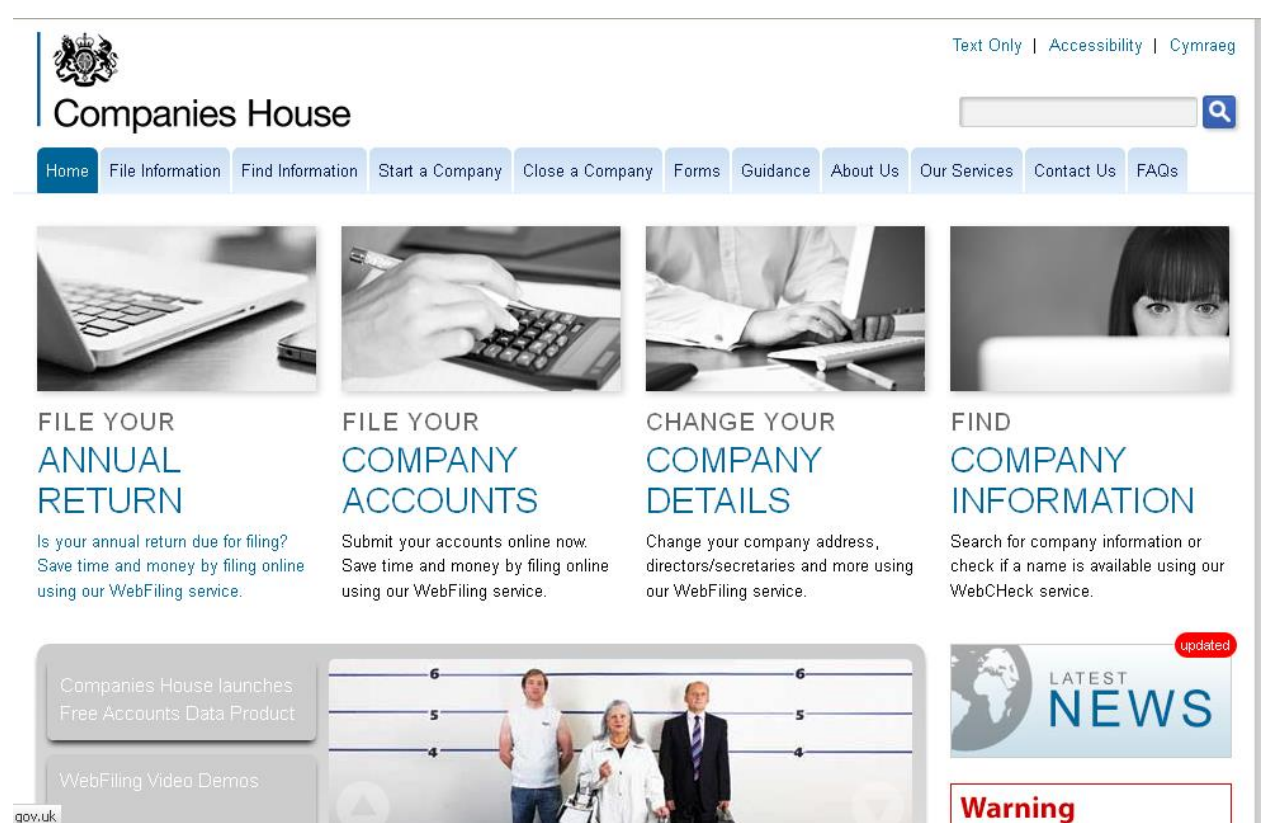

- 2.
- 3. Click on File your annual return

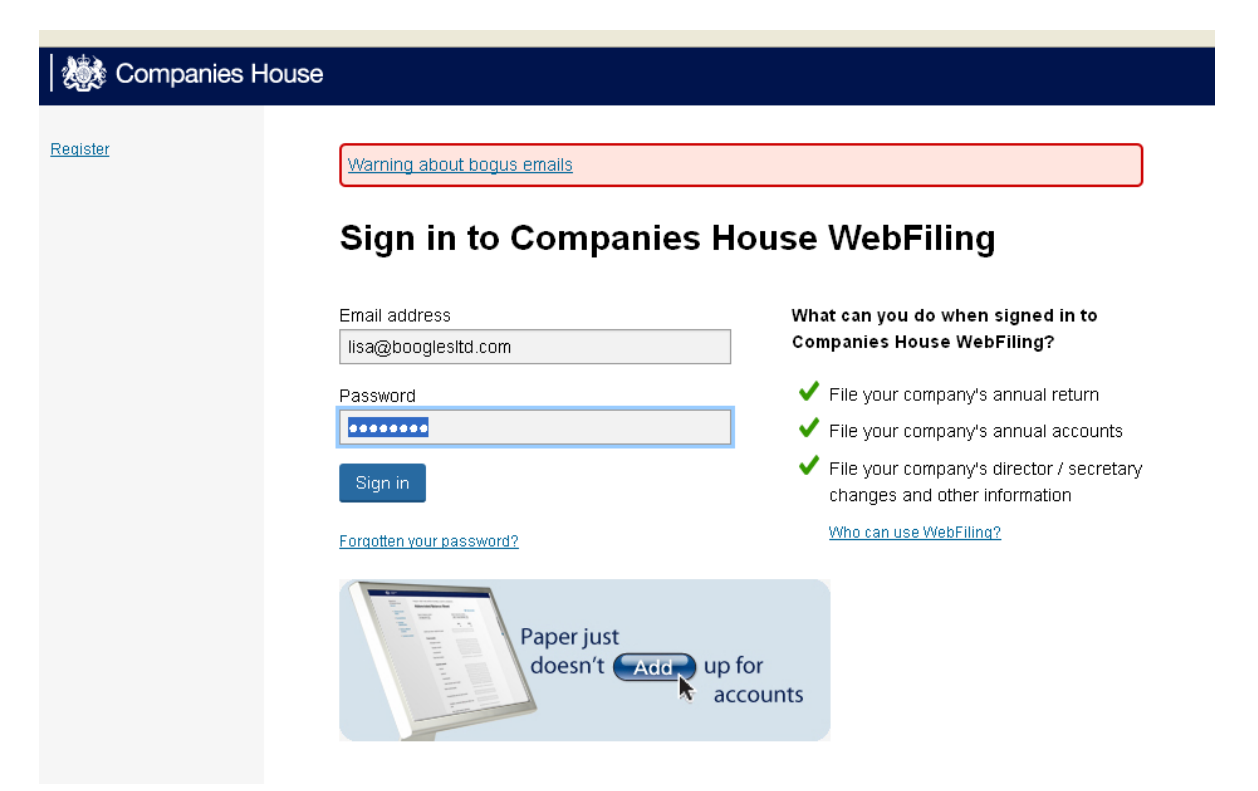

4.

5. You'll need an email address and password

| Companies House                                               |                                                                                                    |  |  |  |
|---------------------------------------------------------------|----------------------------------------------------------------------------------------------------|--|--|--|
| Signed in to<br>Companies House<br><u>Sian out</u>            | Sign in to a company                                                                                                    |  |  |  |
| <u>Change account</u> <u>details</u> <u>My recent filings</u> | <ul> <li>Where was the company registered?</li> <li>England / Wales</li> <li>Scotland</li> <li>Northern Ireland</li> </ul> |  |  |  |
|                                                               | Company number<br>8414478<br>Authentication code<br>••••••<br>Request an authentication code                               |  |  |  |
|                                                               | Sign in                                                                                                    |  |  |  |

6.

- You'll need the company number and authentication code (apply to companies house for this if you don't have one). The auth code is normally 6 digits long – made of numbers and letters e.g. 123ABC
- 8. You'll see the log in screen e.g.

| gned in to<br>ompanies House<br><u>an out</u>                                    | MEGZINA LTD<br>Company Number 08414478<br>A Private Limited Company incorpor                         | ated on 21 Febr       | uary 2013                                                                       |                                                           | A-7 list of form                                                                            |
|----------------------------------------------------------------------------------|----------------------------------------------------------------------------------------------------|-----------------------|---------------------------------------------------------------------------------|-----------------------------------------------------------|---------------------------------------------------------------------------------------------|
| <u>Change account</u><br><u>details</u><br><u>My recent filings</u>              | Receive email reminders. Join<br>eReminders                                                          | Safegua<br>Join PR(   | rd your company details.                                                        | k Request er                                              | nail of current<br>formation                                                                |
| Company<br>authentication<br>File for a different<br>company<br>Company overview | Registered office address<br>5 Darley Avenue<br>Nottingham<br>England<br>NG7 5NO<br>R Change address | First<br>31 M<br>21 N | Accounts up-to-date<br>accounts made up to<br>larch 2014 due by<br>ovember 2014 | Sirst ann<br>First ann<br>21 Febri<br>21 Marc<br>File ann | nual Return up-to-dat<br>ual return made up to<br>uary 2014 due by<br>h 2014<br>nual return |
|                                                                                  | Directors and Secretaries                                                                            | 31 <u>-</u>           | Date of birth                                                                   | e date                                                    | A Demove                                                                                    |
|                                                                                  | Lisa NEWTON                                                                                          | Secretary             |                                                                                 | J Lun                                                     | INCHIOVE                                                                                    |

10. Click blue button: FILE ANNUAL RETURN

| nnual Return                                                                                                |                                                                                                    |                                                                                                    |
|----------------------------------------------------------------------------------------------------|----------------------------------------------------------------------------------------------------|----------------------------------------------------------------------------------------------------|
| Company number                                                                                              | 08414478                                                                                                    |                                                                                                    |
| Company name                                                                                                | MEGZINA LTD                                                                                                    |                                                                                                    |
| No previous Annual Returns ha                                                                               | we been filed                                                                                                    |                                                                                                    |
| The Annual Return allows you t                                                                              | to submit a snapshot of your company data, which will                                                                                                    | update your company information on our register.                                                                                                    |
| <ul> <li>Companies House is re</li> </ul>                                                                   | eplacing all business activity codes. Therefore in the SI                                                                                                    | C (Standard Industrial Classification) section of this annual return you will be                                                                                                    |
| asked to provide a new                                                                                      | trade description.                                                                                                    |                                                                                                    |
| asked to provide a new<br>The capital section of th                                                         | trade description.<br>le Annual Return can not capture multiple paid or unpa                                                                                                    | id amounts for the same class of share.                                                                                                    |
| asked to provide a new The capital section of th Keep your e                                                | trade description.<br>le Annual Return can not capture multiple paid or unpa<br>expected Annual Return date                                                                                                    | id amounts for the same class of share.<br>DR Change your Annual Return date below                                                                                                    |
| asked to provide a new  The capital section of th Keep your e The made up                                   | trade description.<br>le Annual Return can not capture multiple paid or unpa<br>expected Annual Return date                                                                                                    | id amounts for the same class of share. OR Change your Annual Return date below Enter the new date (dd/mm/yyy)                                                                                |
| asked to provide a new The capital section of th Keep your e The made up                                    | trade description.<br>ie Annual Return can not capture multiple paid or unpa<br>expected Annual Return date<br>date of your next Annual Return is<br>21/02/2014                                                                     | Id amounts for the same class of share.  Change your Annual Return date below Enter the new date (dd/mm/yyy)                                                                                  |
| asked to provide a new  The capital section of th  Keep your e  The made up  Were any of the company's      | trade description.<br>le Annual Return can not capture multiple paid or unpa<br>expected Annual Return date<br>t date of your next Annual Return is<br>21/02/2014<br>s shares admitted to <u>trading on a market</u> at any time du | Id amounts for the same class of share.                                                                                                    |
| asked to provide a new  The capital section of th  Keep your e  The made up  Were any of the company's  Yes | trade description.<br>le Annual Return can not capture multiple paid or unpa<br>expected Annual Return date<br>date of your next Annual Return is<br>21/02/2014<br>shares admitted to <u>trading on a market</u> at any time du     | Id amounts for the same class of share.  CR Change your Annual Return date below Enter the new date (dd/mm/yyy) Enter the new date (dd/mm/yyy) thig this return period? (change if necessary) |

11.

9.

- S Email enquiries@companieshouse.govuk 💿 Telephone +44 (0)303 1234 500 8:30am to 6pm (UK time) Monday to Friday
- 12. Accept the date the return is made to. Then click: CONTINUE
- 13. There's 7 tabs (at the top) to work your way through

| 🔅 Companies House             |                                  |                         |         |              |        |
|-------------------------------|----------------------------------|-------------------------|---------|--------------|--------|
| Address Details               |                                  |                         |         |              |        |
| Registered<br>Address Details | Location of<br>Company Registers | Company SIC<br>Officers | Capital | Shareholders | Submit |

14. If the registered address hasn't changed – and details are correct, just click CONFIRM to go to the next page

| ldress Details                                                          |                                  |                         |             |                       |                  |                                                                                                    | LOG OUT AND FINISH LAT                                                                                                    |
|-------------------------------------------------------------------------|----------------------------------|-------------------------|-------------|-----------------------|------------------|----------------------------------------------------------------------------------------------------|----------------------------------------------------------------------------------------------------|
| Registered<br>Address Details                                           | Location of<br>Company Registers | Company<br>Officers     | SIC Capital | Shareholders          | Submit           |                                                                                                    |                                                                                                    |
| ompany number<br>ompany name<br>rata for Annual Return                  | made up to 21/02/2014            | 08414478<br>MEGZINA LTD |             |                       |                  |                                                                                                    |                                                                                                    |
| Registered offic<br>5 Darley Avenue<br>Nottingham<br>England<br>NG7 5NQ | e address                        |                         |             |                       | UPDATE           | Registered<br>This address n<br>location for the<br>documents. It d<br>number (unles<br>address), a DX<br>This address n<br>same area of th<br>company is reg | Office Address<br>hust be a physical<br>delivery or inspection of<br>annot be a PO Box<br>s contained within a full<br>or LP number:<br>hust be located in the<br>e UK in which your<br>listered:<br>- compagies - the |
|                                                                         |                                  |                         | The addre:  | ss details are correc | t <u>CONFIRM</u> | address can be<br>Welsh compan<br>be in Wales<br>Companies reg<br>address must I<br>Companies reg<br>Ireland - the ad<br>Northern Irelan                      | in Englands - two<br>ies - the address must<br>gistered in Scotland - the<br>be in Scotland<br>gistered in Northern<br>dress must be in<br>d                                                                           |

- 15. Answer each question on each page, and just move through the system
- You have to choose a SIC code which is simply a category that the business fits into

| Sompanies Ho                                                                                      | buse                                                                                                    |                                                                                                    |
|---------------------------------------------------------------------------------------------------|----------------------------------------------------------------------------------------------------|----------------------------------------------------------------------------------------------------|
| IC Code Selection                                                                                 |                                                                                                    |                                                                                                    |
| Company number<br>Company name                                                                    | 08414478<br>MEGZINA LTD                                                                                                    |                                                                                                    |
| Principal Business Acti                                                                           | vities                                                                                                    | Note 1: How do I add a<br>description and code?                                                                                                    |
| Step 1 - Select a group h<br>70xxx - Activities of hea<br>Step 2 - Select a trade do              | eading *<br>ad offices; management consultancy activities 🔹 💌<br>escription. *                                             | Select the group heading from the drop<br>down box, and one trade description<br>from the list below. Submit will add this<br>description and code to your company.   |
| Activities of head offic     Public relations and o     Financial manageme     Management consult | es (70100)<br>communications activities (70210)<br>nrt (70221)<br>iancy activities other than financial management (70229) | Add one trade description at a time, with<br>up to a maximum of 4 trade description:<br>per company.<br><u>SIC(07) Business Description</u><br><u>Reference Table</u> |
| GOBACK                                                                                            |                                                                                                    | SUBMIT                                                                                                    |

😂 Email enquiries@companieshouse.gov.uk 💿 Telephone +44 (0)303 1 234 500 8:30am to 6pm (UK time) Monday to Friday

17. Get to the final page and 'submit' the form

18. There is a filing fee – online  $\pm 13$  (pay by card or paypal). If they had used a paper form, it would be  $\pm 30$ .

19. You'll see the confirmation page, and receive an email that the form has been filed.

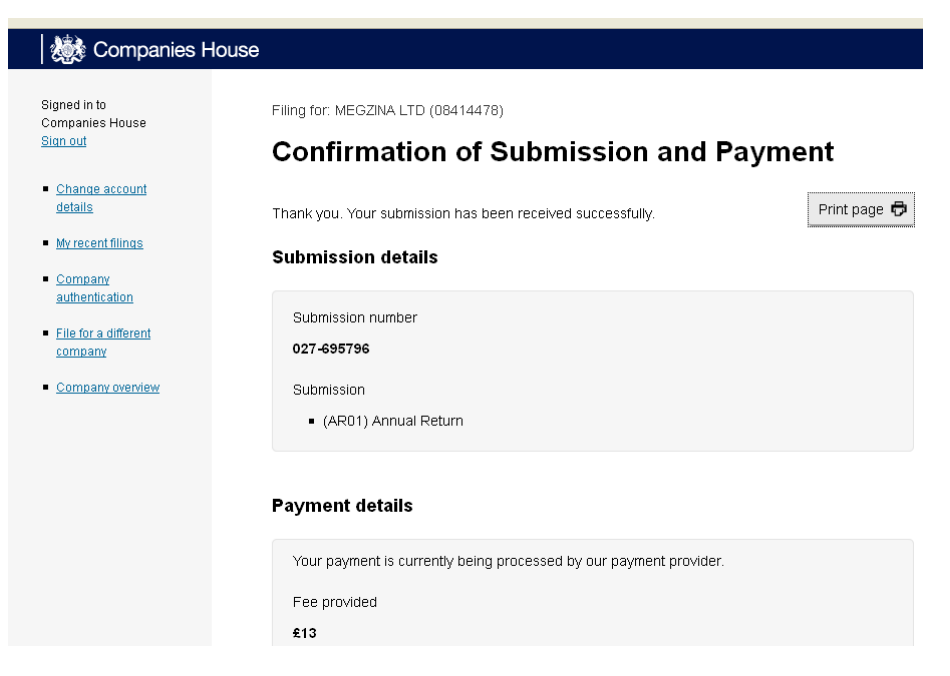